## Test - całościowa informacja zwrotna

Informacja np. o uzyskanej ocenie jest wyświetlana, jako "Całościowa informacja zwrotna" i jest to **tekst wyświetlany po zakończeniu podejścia do testu**:

| Rozpoczęto         | środa, 23 listopad 2016, 08:00         |
|--------------------|----------------------------------------|
| Stan               | Zakończony                             |
| Ukończono          | środa, 23 listopad 2016, 08:28         |
| Wykorzystany czas  | 28 min. 4 sek.                         |
| Ocena              | 35,00 pkt (70%) na 50 00 pkt możliwych |
| Informacja zwrotna | Gratuluję! Ocena dostateczna plus!     |

Informacja zwrotna **jest /bądź nie jest wyświetlana** na podstawie ustawień parametrów testu tj.: *Administracja testem> Edytuj ustawienia>Opcje przeglądu*:

| Opcje przeglądu 💿                 |              |                                |              |                                    |              |                                |  |
|-----------------------------------|--------------|--------------------------------|--------------|------------------------------------|--------------|--------------------------------|--|
| Podczas próby                     | Na           | tychmiast po próbie            | Pó           | źniej, gdy test jest wciąż otwarty | Po           | zamknięciu testu               |  |
| 🖂 Próba 🕐                         | $\checkmark$ | Próba                          | $\checkmark$ | Próba                              | $\checkmark$ | Próba                          |  |
| Czy poprawnie ③                   | $\checkmark$ | Czy poprawnie                  | $\checkmark$ | Czy poprawnie                      | $\checkmark$ | Czy poprawnie                  |  |
| Punkty 🕐                          | $\checkmark$ | Punkty                         | $\checkmark$ | Punkty                             | $\checkmark$ | Punkty                         |  |
| Szczegółowa informacja zwrotna    | $\checkmark$ | Szczegółowa informacja zwrotna | $\checkmark$ | Szczegółowa informacja zwrotna     | $\checkmark$ | Szczegółowa informacja zwrotna |  |
| 0                                 | $\checkmark$ | Ogólna informacja zwrotna      | $\checkmark$ | Ogólna informacja zwrotna          | $\checkmark$ | Ogólna informacja zwrotna      |  |
| Ogólna informacja zwrotna 🕐       | $\checkmark$ | Prawidłowa odpowiedź           | $\checkmark$ | Prawidłowa odpowiedź               | $\checkmark$ | Prawidłowa odpowiedź           |  |
| Prawidłowa odpowiedź              | 2            | Całościowa informacja zwrotna  | 9            | Całościowa informacja zwrotna      |              | Całościowa informacja zwrotna  |  |
| Całościowa informacja zwrotna (?) |              |                                |              |                                    |              |                                |  |

**Treść informacji zwrotnej** wyświetlana jest na postawie danych (tekstu informacji i przedziałów granicznych dla danych ocen) określonych w: *Administracja testem > Edytuj ustawienia >Całościowa informacja zwrotna* 

Przykładowo dla ustalonej skali:

 100% - 91%
 bdb

 90% - 81 %
 db+

 80% - 71%
 db

 70% - 61%
 dst +

 60% - 51%
 dst

 50% - 0%
 nds

formularz "Całościowej informacji zwrotnej" będzie wyglądał w następujący sposób:

| <ul> <li>Całościowa infor</li> </ul> | macja zwrotna 👩                                                                                                    |
|--------------------------------------|----------------------------------------------------------------------------------------------------|
| G                                    | ranica oceny 100%                                                                                                   |
| Inform                               | nacja zwrotna Gratuluję! Ocena bardzo dobra!                                                                        |
|                                      |                                                                                                    |
|                                      | Automatyczny format Moodle                                                                                          |
| G                                    | aranica oceny 90.01%                                                                                                |
| Inform                               | nacja zwrotna 📰 Paragraf 🔻 B I 🗄 🗄 🖉 🖉 🖾 🖬 🖻                                                                        |
|                                      | Gratuluję! Ocena dobra plus!                                                                                        |
|                                      |                                                                                                    |
|                                      | Ścieżka: p                                                                                                    |
| G                                    | ranica oceny 80.01%                                                                                                 |
| Informacja zwrotna                   | $\blacksquare Paragraf \bullet B I = \exists \exists \partial \partial \partial a = \Box \blacksquare \blacksquare$ |
|                                      | Gratuluję! Ocena dobra!                                                                                             |
|                                      |                                                                                                    |
|                                      | Ścieżka: p                                                                                                    |
| Granica oceny                        | 70.01%                                                                                                    |
| Informacja zwrotna                   |                                                                                                    |
| -                                    |                                                                                                    |
|                                      |                                                                                                    |
|                                      | Ścieżka: p                                                                                                    |
| Granica ocenv                        | 60.01%                                                                                                    |
|                                      |                                                                                                    |
| Informacja zwrotna                   |                                                                                                    |
|                                      | Gratuluję! Ocena dostateczna!                                                                                       |
|                                      |                                                                                                    |
|                                      | Ścieżka: p                                                                                                    |
| Granica oceny                        | 50.01%                                                                                                    |
| Informacja zwrotna                   |                                                                                                    |
|                                      | Ocena niedostateczna.                                                                                               |
|                                      |                                                                                                    |
|                                      | Ścieżka: p                                                                                                    |
| Granica oceny                        | 0%                                                                                                    |

W "Granica oceny" przy edycji "*Całościowej informacji zwrotnej*" należy wpisać **dolne przedziały odpowiadające** dla danych ocen.

**Uwaga.** Jeżeli w "Granicach oceny" wpisywane są liczby w postaci ułamka dziesiętnego to w takiej sytuacji należy zastosować separator dziesiętny (znak używany do oddzielenia części całkowitej od części ułamkowej w zapisie liczby) **w postaci kropki (.)** 

Dodatkowo, aby uniknąć problematycznych sytuacji na granicach zakresów ocen należy wpisać granice oceny z dokładnością np. dwóch miejsc po przecinku. W powyższym przykładzie ocena "dostateczna" będzie już dla wyniku przekraczającego 50% tj. dla 50.01% uzyskanych punktów.